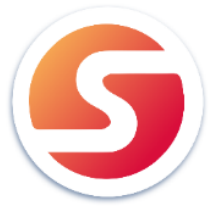

# **Product Operation Guide**

# คู่มือการดูแลระบบงานบริหารจัดการการลงเวลาทำงานแบบอัจฉริยะ ด้วยการสแกนใบหน้าแบบเรียลไทม์สำหรับผู้ดูแลระบบ

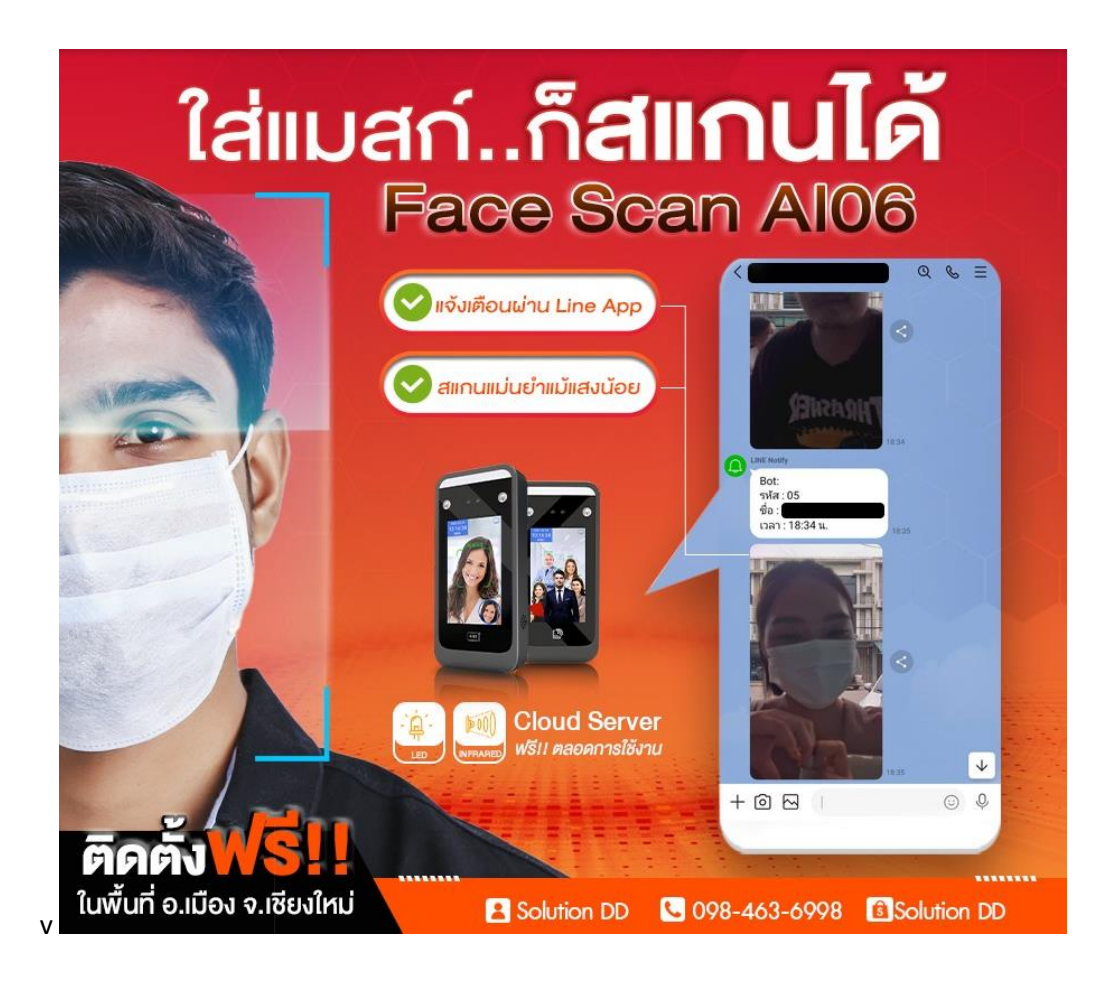

Version : 1.0 By : สุรวุธ หนุ่มมงคลชัย Date : 28 พฤศจิกายน พ.ศ.2566

# สารบัญ

|   | รายการ                                       | หน้า |
|---|----------------------------------------------|------|
| - | เข้าสู่ระบบ โปรแกรมสแกนใบหน้า ของผู้ดูแลระบบ | 3    |
| - | หน้าแรกจะแสดงภาพรวมของโปรแกรมสแกนใบหน้า      | 4    |
| - | หน้าจัดการข้อมูลบุคคล                        | 5    |
| - | หน้า จัดการข้อมูลผู้ดูแลระบบ                 | 11   |
| - | จัดการบุคคล : การลางาน                       | 15   |
| - | จัดการแผนก                                   | 16   |
| - | จัดการเวลาทำงาน                              | 17   |
| - | จัดการวันหยุด                                | 18   |
| - | ตัวอย่างรายงาน                               | 19   |
|   |                                              |      |

หน้า สำหรับเข้าสู่ระบบ โปรแกรมสแกนใบหน้า ของผู้ดูแลระบบ

เปิด Web Brower แล้วพิมพ์ URL : <u>https://aifacescan.net/</u>

| 9 | Face | time |         |           | + |              |        |   |  |    |  |   |   | ٥ | ×            |
|---|------|------|---------|-----------|---|--------------|--------|---|--|----|--|---|---|---|--------------|
| ÷ |      | С    | aifaces | an.net/#/ |   |              |        |   |  | 07 |  | ☆ | * |   | <b>e</b> iji |
|   |      |      |         |           |   |              |        |   |  |    |  |   |   |   |              |
|   |      |      |         |           |   |              |        |   |  |    |  |   |   |   |              |
|   |      |      |         |           |   |              |        |   |  |    |  |   |   |   |              |
|   |      |      |         |           |   |              |        |   |  |    |  |   |   |   |              |
|   |      |      |         |           |   |              |        |   |  |    |  |   |   |   |              |
|   |      |      |         |           |   | Username     |        |   |  |    |  |   |   |   |              |
|   |      |      |         |           |   | Crosswatka   | agency |   |  |    |  |   |   |   |              |
|   |      |      |         |           |   | Password     |        |   |  |    |  |   |   |   |              |
|   |      |      |         |           |   | 🔒 crosswalk@ | @2023  | Ø |  |    |  |   |   |   |              |
|   |      |      |         |           |   |              |        |   |  |    |  |   |   |   |              |
|   |      |      |         |           |   |              | LOG IN |   |  |    |  |   |   |   |              |
|   |      |      |         |           |   |              |        |   |  |    |  |   |   |   |              |
|   |      |      |         |           |   |              |        |   |  |    |  |   |   |   |              |
|   |      |      |         |           |   |              |        |   |  |    |  |   |   |   |              |
|   |      |      |         |           |   |              |        |   |  |    |  |   |   |   |              |
|   |      |      |         |           |   |              |        |   |  |    |  |   |   |   |              |

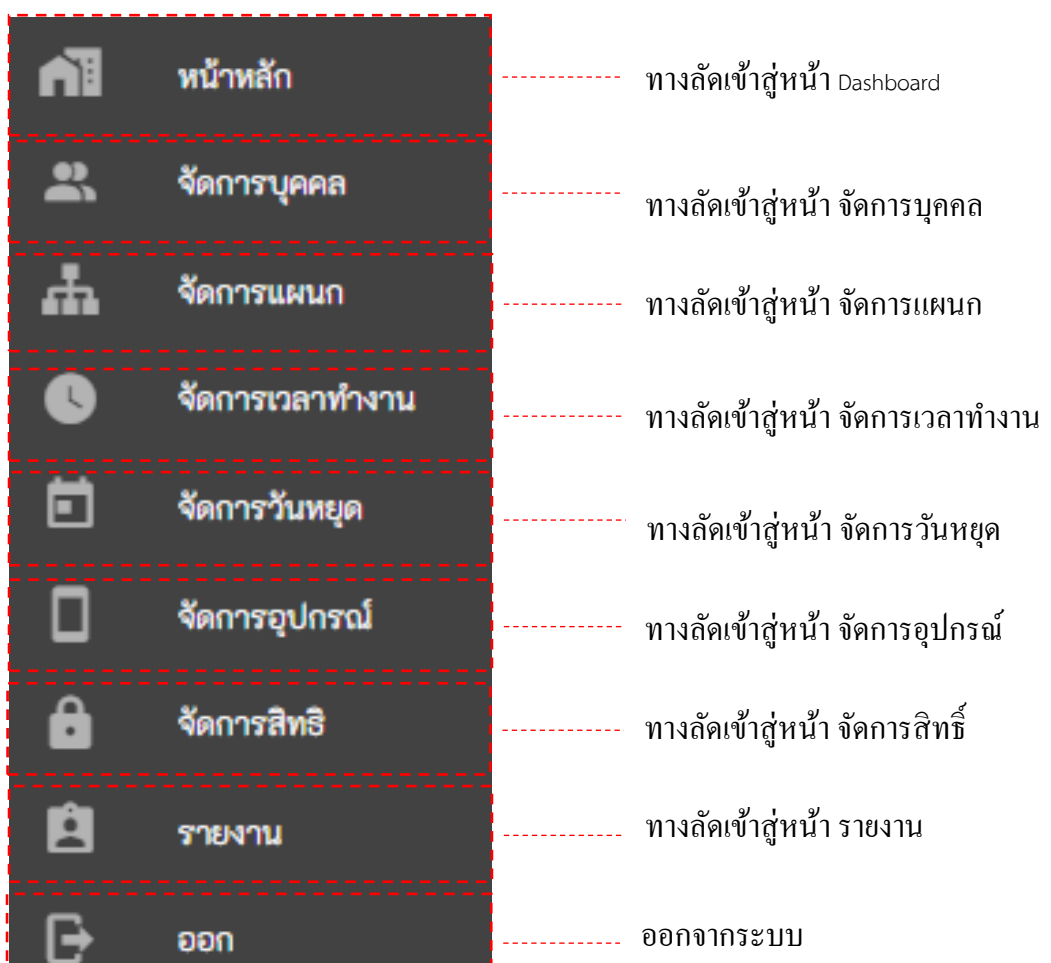

ดูมอการดูแลระบบงานสาหรบผูดูแลระบบงาน

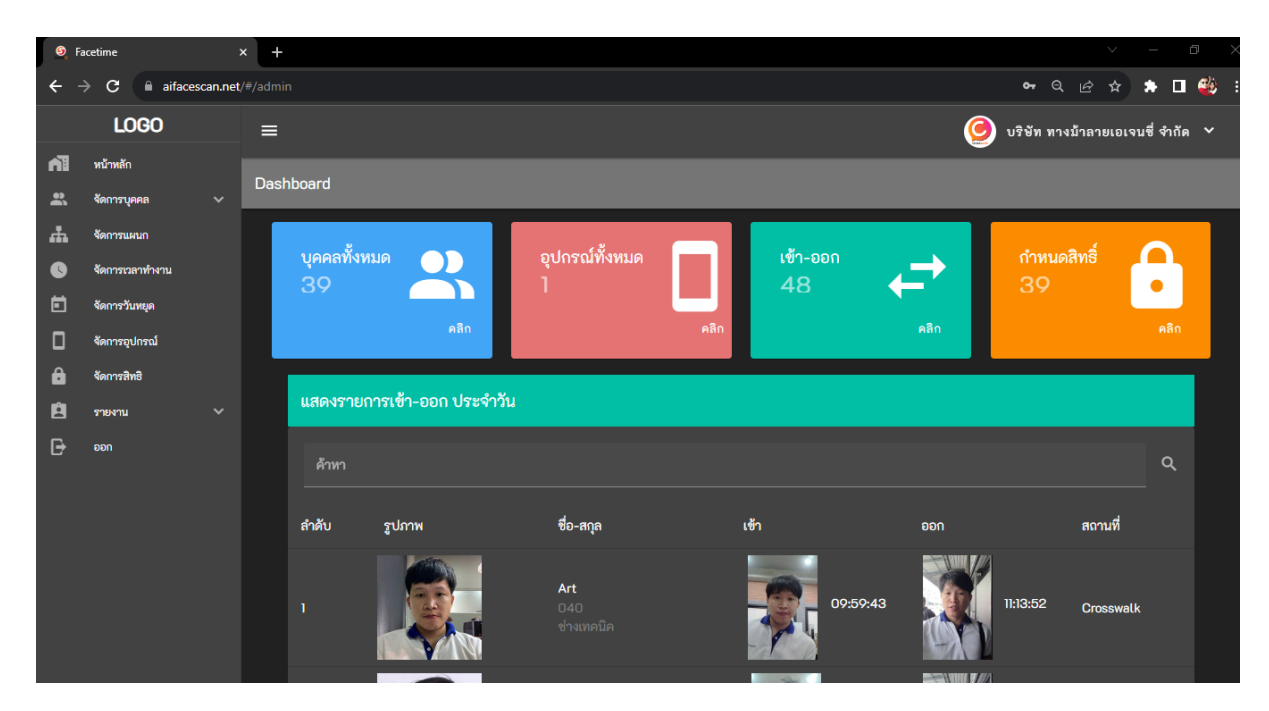

#### หน้าแรกจะแสดงภาพรวมของโปรแกรมสแกนใบหน้า

#### + ० छ 🖈 🗈 🗳 🗎 aifa LOGO 🥝 บริษัท ทางม้าลายเอเจนซี่ จำกัด 🗸 ≡ nī. หน้าหลัก จัดการบุคคล 🕑 นำเข้าข้อมูล 🕒 เพิ่มบุคคล 3 ..... จัดการบุคคล 1 • บุคคล การลางาน ~**\_** ผ้ดแลระบบ ด้าหา 0 ÷. จัดการแผนก C จัดการเวลาทำงาน Ē จัดการวันหยด ສຳດັບ รหัสพนักงาน ຽປກາพ ชื่อ-สกุล ຕີດຕ່ວ จัดการ Δ 000000000 Art Ô เสิทธิ 040 • นักศึกษาฝึกงาน (ช่างเทคนิค) Email: undefined Ê ₽ ออก Book 000000000 027 2 แอดมิน (Barista) Email: undefined Saenee Malephat นักศึกษาฝึกงาน (GB) 0000000000 3 039 💽 🔍 🔒 🔳 Email: undefined

### หน้าจัดการข้อมูลบุคคล : บุคคล จะแสดงบุคคลทั้งหมดในระบบ

- 1 : คลิกเพื่อเข้าสู่หน้าจัดการบุคคล
- 2 : ปุ่มสำหรับนำเข้าข้อมูลบุคคล
- 3 : ปุ่มสำหรับเพิ่มข้อมูลบุคคล
- 4 : ช่องแสดงข้อมูลบุกกลในระบบ
- 5 : ปุ่มสำหรับแก้ไขกะเวลาของบุคคลรายวัน
- 6 : ปุ่มสำหรับแก้ไขข้อมูลบุคคลในระบบ
- 7 : ปุ่มสำหรับเพิ่มสิทธิ์บุคคล
- 8 : ปุ่มสำหรับลบข้อมูลบุคคลในระบบ

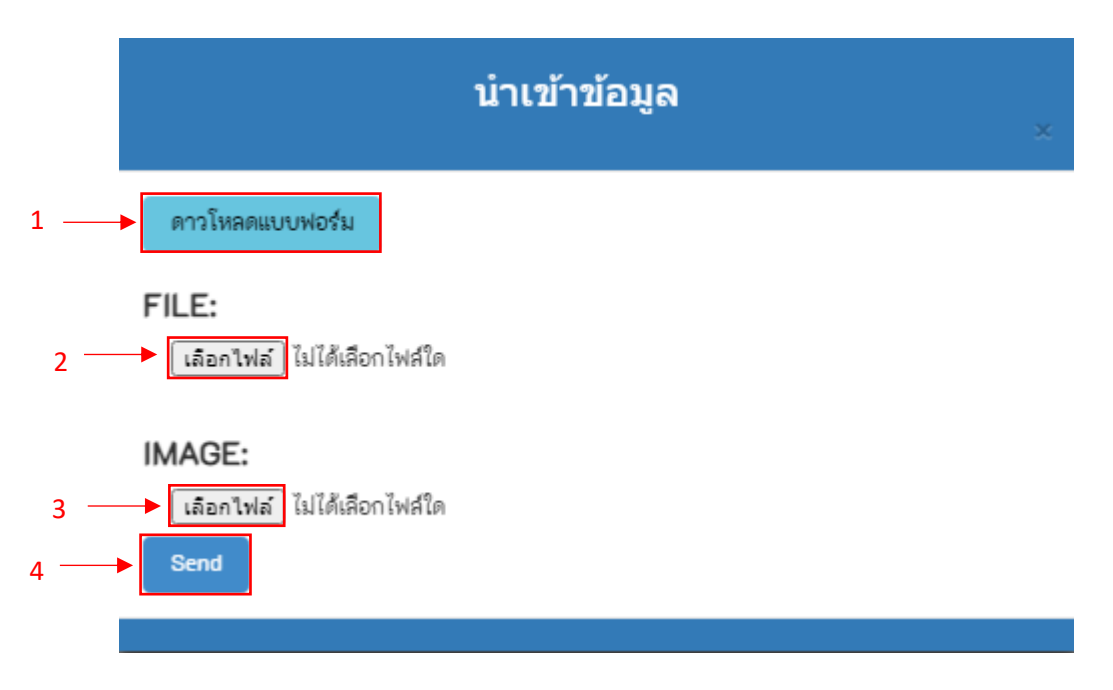

#### Popup สำหรับนำเข้าข้อมูลบุคคล

- 1 : ปุ่มคาวน์โหลดแบบฟอร์มสำหรับนำเข้าข้อมูลบุคคล
- 2 : ปุ่มเลือกไฟล์แบบฟอร์มสำหรับนำเข้าข้อมูลบุคคล
- 3 : ปุ่มเลือกไฟล์รูปสำหรับนำเข้าข้อมูลบุคคล
- 4 : ปุ่มสำหรับบันทึกการนำเข้าบุคคลข้อมูล

|       | เพิ่มข้อมูลบุคคลใหม่                                  |
|-------|-------------------------------------------------------|
| 1—    | • ขนาดไฟล์ที่เหมาะสม 300x300px นามสกุล .jpg เท่านั้น! |
| 2     | เพิ่มรูป                                              |
| 3 —   | รทัสบุคคล                                             |
| 4 ——  | ชื่อนามสกุล                                           |
| 5 ——— |                                                       |
| 6 —   | ▶ ตำแหน่ง                                             |
| 7     | ▶ เบอร์โทร                                            |
| 8——   | • อีเมล                                               |
|       | 9 ——— บันทึก ยกเลิก                                   |

# Popup สำหรับเพิ่มข้อมูลบุคคล

- 1 : ช่องสำหรับแสดงรูปบุคคล
- 2 : ปุ่มสำหรับเลือกรูปบุคคล
- 3 : ช่องสำหรับกรอกรหัสบุคคล
- 4 : ช่องสำหรับกรอกชื่อบุคคล
- 5 : ช่องเลือกแผนก
- 6 : ช่องสำหรับกรอกตำแหน่ง
- 7 : ช่องสำหรับกรอกเบอร์ โทรศัพท์บุคคล
- 8 : ช่องสำหรับกรอก E-mail บุคคล
- 9 : ปุ่มสำหรับบันทึกข้อมูลบุคคล

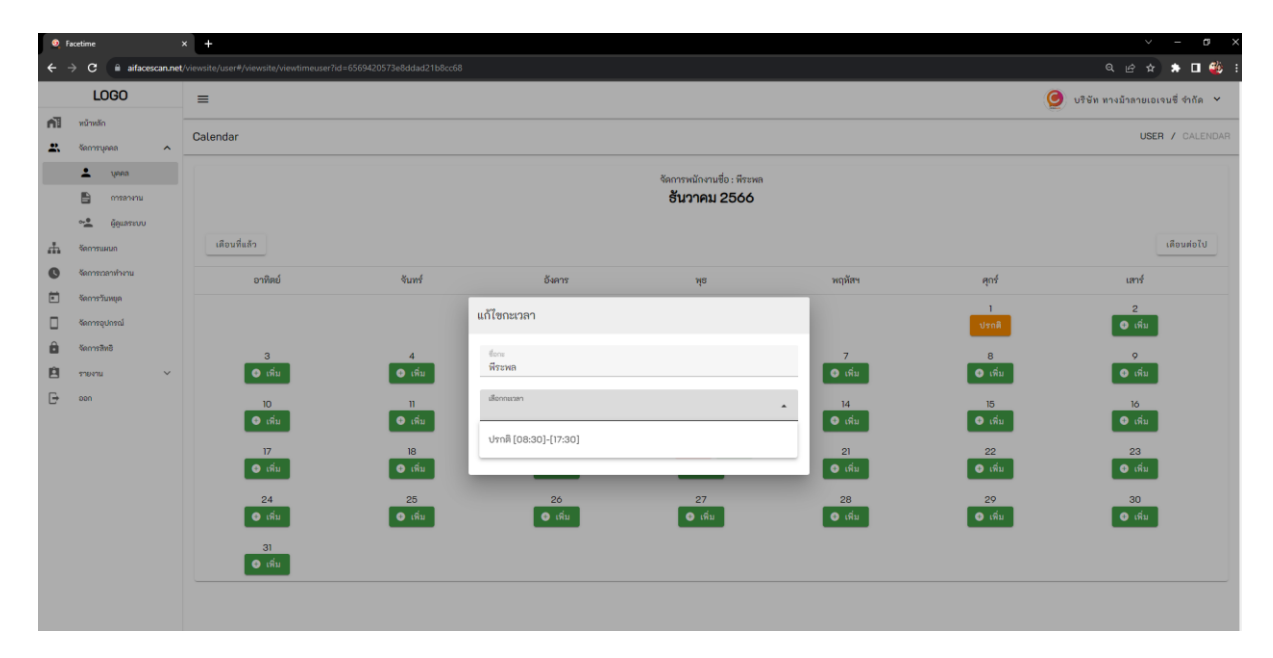

**คลิกปุ่มสำหรับแก้ไขกะเวลาของบุคคลรายวัน** : สำหรับ บุคคล ที่มีกะเวลาที่เปลี่ยนแปลงทุกเดือน

```
แก้ไขข้อมูล
                                                             -1
                                                      4
* ขนาดไฟล์ที่เหมาะสม 300x300px นามสกุล .jpg เท่านั้น!
       เพิ่มรูป
0
                                                                           - 2
  รหัสบุค
                                                                          - 3
  040
  ชื่อนามสกุล
                                                                            4
  Art
  <sup>แผนก</sup>
นักศึกษาฝึกงาน
                                                                          - 5
                                                              *
  ตำแหน่ง
                                                                          - 6
  ข่างเทคนิค
  เบอร์โทร
                                                                            7
  0000000000
  Username
                                                                          - 8
  040
                                                                             9
  Password
  .....
                                                                          - 10
  ວົເນຄ
                                                                   4
  undefined
  โปรคระบุเบอร์อีเมล
                                                 บันทึก
                                                          ຍາເລິກ
                                                                  - 11
```

# หน้า จัดการข้อมูลผู้ดูแลระบบ

|    | 🧕 Face     | etime         | × +                           |            |                                |                 |                    |                  |     |   |
|----|------------|---------------|-------------------------------|------------|--------------------------------|-----------------|--------------------|------------------|-----|---|
|    | <b>←</b> → | C il aifacesc | an.net/viewsite/user#/viewsit |            |                                |                 |                    | 🌲 🗉 鏦 i          |     |   |
|    |            | LOGO          | =                             |            |                                |                 | 🧕 บริษัท ทางม้าลาย | แอเจนซี่ จำกัด 👻 |     |   |
|    | nī ×       | Irwăn         | วัดการนักและหากเ              |            |                                |                 |                    | O dulana         | 1.  | 2 |
|    | <b>2</b> 4 | колтунка 🔨    | สมการผู้ผู้แกระชาช            |            |                                |                 |                    | . unddan         |     | 2 |
|    | 1          | unna -        | แสดงรายการผู้ดูแล             |            |                                |                 |                    |                  |     |   |
|    | _          | mmnu          |                               |            |                                |                 |                    |                  |     |   |
| 1- | 1          | Équitteuu     | ด้าหา                         |            |                                |                 |                    | Q                |     |   |
|    | ÷ *        | ROTATING IN   |                               |            |                                |                 |                    |                  |     |   |
|    | 0 .        | มาหาริกรรณ    | สำคับ                         | รัก        | <del>ಕ</del> ಾ                 | ซื่อเข้าใช้     | จัดการ             |                  |     |   |
|    | Ē 0        | งการวันหมุด   |                               | 00         |                                | 1               |                    |                  |     | 2 |
|    | •          | lanniganal    | 1                             | Chiang (   | โขคชัย กันหลัย                 | tester          |                    |                  | - 3 | 5 |
|    | ê *        | lantani       |                               |            |                                |                 |                    |                  |     |   |
|    | ė 🕫        | 1917u ~       | 2                             | $\bigcirc$ | ปริษัท ทางม้าลายเอเจนซี่ จำกัด | crosswalkagency |                    |                  |     |   |
|    | D = =      | an            |                               | 1000-11    |                                |                 |                    |                  |     |   |
|    |            |               |                               |            |                                |                 |                    |                  |     |   |
|    |            |               |                               |            |                                |                 |                    |                  |     |   |

- 1 : คลิกเพื่อเข้าสู่หน้าจัคการข้อมูลผู้ดูแลระบบ
- 2 : ปุ่มสำหรับเพิ่มข้อมูลผู้ดูแลระบบ
- 3 : ช่องแสดงข้อมูลผู้ดูแลระบบ
- 4 : ปุ่มสำหรับแก้ไขข้อมูลผู้ดูแลระบบ
- 5 : ปุ่มสำหรับลบข้อมูลผู้ดูแลระบบ

|      | เพิ่มผู้ดูแล                                                         |
|------|----------------------------------------------------------------------|
|      |                                                                      |
| 2 —  | * ขนาดไฟล์ที่เหมาะสม 300x300px นามสกุล .jpg เท่านั้น!<br>▶◙ เพิ่มรูป |
| 3 —  | ชื่อ-นามสกุล                                                         |
| 4 —— | ชื่อเข้าใช้ระบบ<br>admin                                             |
| 5    | รหัสผ่าน                                                             |
|      | 6 🔶 ບັນทึก ຍຸດເລີກ                                                   |
|      | Popup สำหรับเพิ่มข้อมูลผู้ดูแลระบบ                                   |
|      | 1 : ช่องสำหรับแสดงรูปผู้ดูแลระบบ                                     |

- 2 : ปุ่มสำหรับเลือกรูปผู้ดูแลระบบ
- 3 : ช่องสำหรับกรอกชื่อผู้ดูแลระบบ
- 4 : ช่องสำหรับกรอกชื่อเข้าใช้ระบบของผู้ดูแลระบบ
- 5 : ช่องสำหรับกรอกรหัสผ่านผู้ดูแลระบบ
- 6 : ปุ่มสำหรับบันทึกข้อมูลผู้ดูแลระบบ

| แก้ไขข้อมูล                                                                                                    |            |
|----------------------------------------------------------------------------------------------------|------------|
| to the second second se |            |
| • ขนาดเพลทเหมาะสม 300x300px นามสกุล .jpg เทานน:                                                                                                    | 2          |
| ชื่อ-นามสกุล<br>บริษัท ทางม้าลายเอเจนซี่ จำกัด                                                                                                    | 3          |
| ซื่อเข้าใช้ระบบ<br>crosswalkagency                                                                                                    | 4          |
| รทัสต่าน                                                                                                    | <b>↓</b> 5 |
| บันทึก ยาเลิก                                                                                                    | — 6        |

#### Popup สำหรับแก้ใขข้อมูลผู้ดูแลระบบ

- 1 : ช่องสำหรับแสดงรูปผู้ดูแลระบบ
- 2 : ปุ่มสำหรับเลือกรูปผู้ดูแลระบบเมื่อต้องการแก้ไข
- 3 : ช่องสำหรับกรอกชื่อผู้ดูแลระบบเมื่อต้องการแก้ไข
- 4 : ช่องสำหรับกรอกชื่อเข้าใช้ระบบของผู้ดูแลระบบเมื่อต้องการแก้ไข
- 5 : ช่องสำหรับกรอกรหัสผ่านผู้ดูแลระบบเมื่อต้องการแก้ไข
- 6 : ปุ่มสำหรับบันทึกการแก้ไขข้อมูลผู้ดูแลระบบ

#### **จัดการบุคคล : การลางาน** Admin สามารถ อนุมัติ วันลาของ User ที่กรอกวันลา

| 9          | acetime        |                      | :        | × +         |             |                 |            |            |     |         |            |      |       | `                 | / - a ×         |
|------------|----------------|----------------------|----------|-------------|-------------|-----------------|------------|------------|-----|---------|------------|------|-------|-------------------|-----------------|
|            | → c            | i iface              | scan.net |             |             |                 |            |            |     |         |            |      |       |                   | 🗧 🖈 🖬 🍪 E       |
|            | ι              | 060                  |          | =           |             |                 |            |            |     |         |            |      | G     | บริษัท ทางม้าลายเ | อเจนซี่ จำกัด 🗸 |
| -11<br>-11 | หน้าพ<br>จัดกา | เล็ก<br>รบุคคล       | ^        | จัดการ การะ | างาน        |                 |            |            |     |         |            |      |       |                   | 📀 เพิ่มวันลางาน |
|            | ÷              | บุคคล<br>การสาหาน    |          | แสดงราย     | การลาแต่ละเ | มุคคล           |            |            |     |         |            |      |       |                   |                 |
|            | ~*             | ຜູ້ອູແລກະບານ         |          | ด้าหา       |             |                 |            |            |     |         |            |      | 1     | 34                | ٩               |
| т<br>С     | รคกา<br>รัคกา  | รแผนก<br>ระวลาฟางาน  |          | ສຳຄັບ       | รหัส        | ชื่อ            | ເຈີ່ນ      | สั้นสุด    | ວັນ | ປรະເภท  | รายละเอียด | ไฟส์ | สถานะ | ð <b>a</b> 15     | ,               |
|            | รัตกา<br>รัตกา | รวันหยุด<br>รอุปกรณ์ |          | 1           | 039         | Saenee Malephat | 2023-12-01 | 2023-12-01 | 1   | On Site |            |      | Rápar | 8                 |                 |
| Ô          | จัดกา          | ຣສັກວິ               |          |             |             |                 |            |            | < 1 | >       |            |      | 1     |                   |                 |
| Ð          | 900<br>8184    | าน                   | Ý        |             |             |                 |            |            |     |         |            |      | 2     |                   |                 |

- 1 : คลิกอนุมัติของการลางาน
- 2 : คลิกไม่อนุมัติของการลางาน
- 3 : คลิกแก้ไขของการลางาน
- 4 : คลิกลบของการลางาน

#### จัดการแผนก

| 9          | Facetime        | ,       | × +            |                 | V                   | -                        | a ×   |
|------------|-----------------|---------|----------------|-----------------|---------------------|--------------------------|-------|
| ÷          | → C             | in.net/ |                |                 | er @ @              | * •                      | i 🍪 i |
|            | LOGO            |         | =              |                 | 🥥 บริจัท ทางม้าลายแ | อเจนซี่ จำกั             | e 🗸   |
| <b>n</b> ] | หน้าหลัก        |         | แผนก           |                 | 1                   | <ul> <li>(ศีย</li> </ul> | มแผนก |
| -          | งแกรญจะเก       | Ť       |                |                 |                     | <u> </u>                 |       |
| -m         | จัดการแผนก      |         | แสดงรายการแผนก |                 |                     |                          |       |
| O          | งัดการเวลาทำงาน |         |                |                 |                     |                          |       |
|            | จัดการวันหยุด   |         | ด้าหา          |                 |                     |                          | Q     |
|            | จัดการอุปกรณ์   |         |                |                 |                     |                          |       |
| Ô          | จัดการสิทธิ     |         | สำดับ          | แผนก            | จัดการ              |                          |       |
| ė          | รายงาน          | ~       |                | AE              |                     |                          |       |
| Ð          | 000             |         | 1              | จำนวนพบักงาน 4  |                     |                          |       |
|            |                 |         |                | Graphic Design  | เพิ่มสถานที่ใหม่    |                          |       |
|            |                 |         | 2              | จำนวนพนักงาน 6  | ซึ่งแหนก            |                          |       |
|            |                 |         |                | Programer       |                     |                          |       |
|            |                 |         | 3              | จำนวนพนักงาน 5  | 2 3 Vulin uniàn     |                          |       |
|            |                 |         |                | Content Creator |                     |                          |       |
|            |                 |         |                | จำนวนพนักงาน 4  |                     |                          |       |
|            |                 |         |                | Media Buyer     |                     |                          |       |
|            |                 |         | 5              | จำนวนพนักงาน 3  |                     |                          |       |

สามารถเพิ่ม แผนก ตามขั้นดังนี้ 1. คลิก "เพิ่ม"

- 2. กรอกชื่อแผนก
- 3. คลิก "บันทึกข้อมูล"

#### จัดการเวลาทำงาน

| 9, 1 | acetime                      |          | × +      |         |          |         |                        |                     |                      | – a ×        |
|------|------------------------------|----------|----------|---------|----------|---------|------------------------|---------------------|----------------------|--------------|
| ÷    | ⇒ C 🗎 aifaces                | can.net, |          |         |          |         |                        |                     |                      | * 🗆 🍪 🗄      |
|      | LOGO                         |          | =        |         |          |         |                        | 9                   | บริษัท ทางม้าลายเอเจ | นซี่ จำกัด 💙 |
| n]   | หบ้าหลัก                     |          | กะเวลา เ | ข้า-ออก |          |         |                        |                     | 1                    | 🕒 เพิ่ม      |
| *    | จัดการบุตคล                  | Ň        |          |         |          |         | 2                      |                     | - (                  | _            |
| 0    | จัดการเวลาทำงาน              |          | แสดงร    | ายการ   |          |         | กะเวลา                 |                     |                      |              |
| •    | จัดการวันหยุด                |          | ด้าห     |         |          |         | น้องงานที่             |                     |                      | Q            |
| Ê    | จัดการอุปกรณ์<br>จัดการสิทฮิ |          | สำดับ    | ชื่อกะ  | ເວລາເຮ້າ | เวลาพัก | ปรกติ                  | <้ำนวน ชม. หมายเหตุ | จัดการ               |              |
| ġ    | รายงาน                       | ~        | 1        | ปรกติ   | 08:30    | 13:00   | € 08:30                | \$                  |                      |              |
| G    | 000                          |          |          |         |          |         | 12-00                  |                     |                      |              |
|      |                              |          |          |         |          |         | 13:00                  |                     |                      |              |
|      |                              |          |          |         |          |         | 17:30                  |                     |                      |              |
|      |                              |          |          |         |          |         | วันทำงาน               |                     |                      |              |
|      |                              |          |          |         |          |         | 9. 0. Ж. ЖО, И. Я. ОЛ. |                     |                      |              |
|      |                              |          |          |         |          |         | หมายเหตุ               | J                   |                      |              |
|      |                              |          |          |         |          |         | 3 งันทีก ยาเล็ก        |                     |                      |              |
|      |                              |          |          |         |          |         |                        |                     |                      |              |

สามารถเพิ่ม เวลาทำงาน ตามขั้นดังนี้

- 1. คลิก "เพิ่ม"
- 2. กรอกข้อมูลกะเวลา
- 3. คลิก "บันทึกข้อมูล"

#### จัดการวันหยุด

| 9 | Facetime                                                  |       | +                 |     |                                     |        |        |                         |                |
|---|-----------------------------------------------------------|-------|-------------------|-----|-------------------------------------|--------|--------|-------------------------|----------------|
| ÷ | $ ightarrow {f C}$ $\widehat{\mbox{\tiny B}}$ aifacescan. | net/\ |                   |     |                                     |        |        | • < & ☆                 | 🕨 🗖 🍪 🗄        |
|   | LOGO                                                      |       | =                 |     |                                     |        | (      | 🧕 บริษัท ทางม้าลายเอเจน | ยี่ ⊄ากัด ❤    |
| ñ | หน้าหลัก                                                  |       | วันหยุดประจำปี    |     |                                     |        |        | 1                       | 🕽 เพิ่มวับหยุด |
|   | รัดการบุคคล 🗸                                             |       |                   |     |                                     |        |        |                         |                |
| O | จัดการเวลาห่วงาน                                          |       | แสดงรายการวันหยุด |     |                                     |        |        |                         |                |
|   | จัดการวันหยุด                                             |       | ด้าหา             |     |                                     |        |        |                         | ٩              |
| Â | จัดการอุปกรณ์<br>จัดการสิทฮิ                              |       | สำคับ             |     | วันที่                              | หัวข้อ | จัดการ |                         |                |
| ė | עראטרד 🗸                                                  |       |                   |     |                                     |        |        |                         |                |
| 4 | 000                                                       |       |                   |     | เพิ่มวันหยุด                        |        |        |                         |                |
|   |                                                           |       |                   | 2   | <sup>พังข้อ</sup><br>วันพ่อแห่งชาติ |        |        |                         |                |
|   |                                                           |       |                   | 3   | 2023-12-05                          |        |        |                         |                |
|   |                                                           |       |                   | Ŭ L |                                     |        |        |                         |                |
|   |                                                           |       |                   |     |                                     | 4      |        |                         |                |
|   |                                                           |       |                   |     |                                     |        |        |                         |                |
|   |                                                           |       |                   |     |                                     |        |        |                         |                |

- สามารถเพิ่ม วันหยุด ตามขั้นดังนี้
- 1. คลิก "เพิ่ม"
- 2. กรอกชื่อวันหยุด
- 3. คลิกวันที่ข้อวันหยุด
- 4.คลิก "บันทึกข้อมูล"

ตัวอย่างรายงาน

#### รายงานเข้า-ออก ประจำวัน

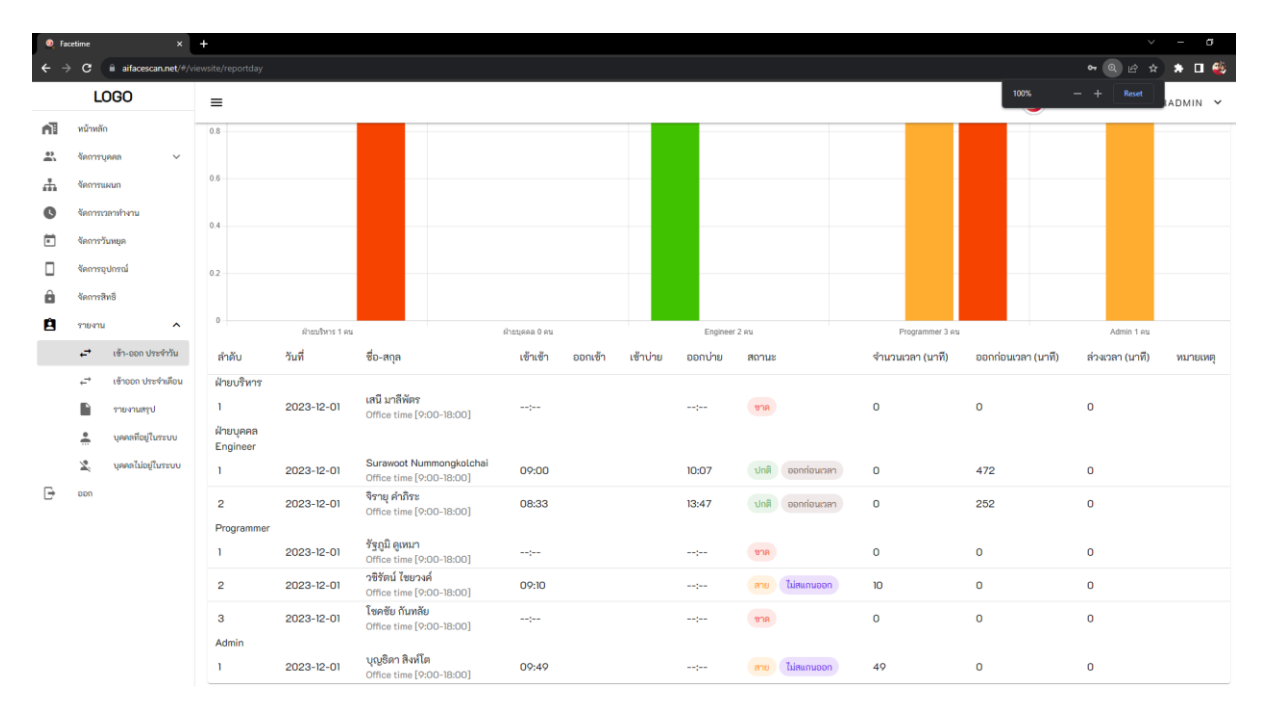

#### รายงานเข้า-ออก ประจำเดือน

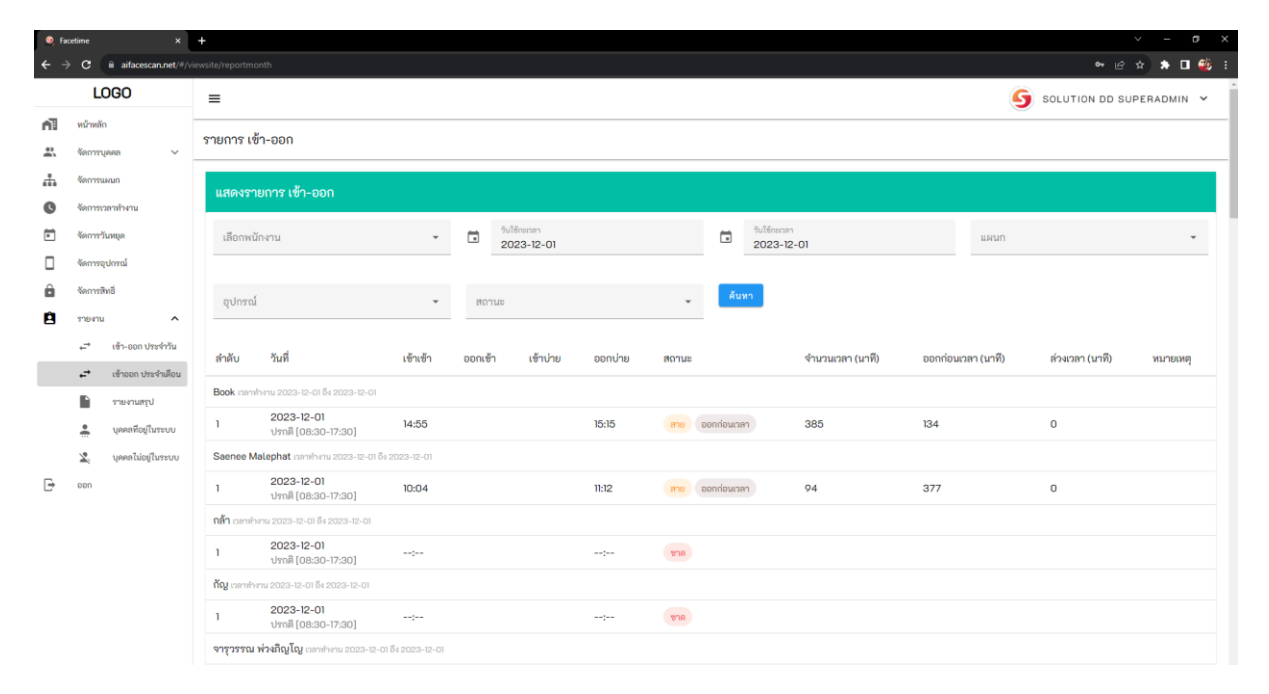

## หน้ารายงานสรุป

| 9, Fi        | acetime                        | ×          | +                                  |        |                 |                     |    |          |                                                                        |     |    |              |    |    |     |    |    |        |              |    |    |       |                                            |    |    |              |     |       |            |       | ~          | -    | a ×   |
|--------------|--------------------------------|------------|------------------------------------|--------|-----------------|---------------------|----|----------|------------------------------------------------------------------------|-----|----|--------------|----|----|-----|----|----|--------|--------------|----|----|-------|--------------------------------------------|----|----|--------------|-----|-------|------------|-------|------------|------|-------|
|              | e 🗎 aifacesc                   | an.net/#/v |                                    |        |                 |                     |    |          |                                                                        |     |    |              |    |    |     |    |    |        |              |    |    |       |                                            |    |    |              |     |       |            |       | ළ <b>ර</b> | * (  | 🗆 🍪 E |
|              | LOGO                           |            | =                                  |        |                 |                     |    |          |                                                                        |     |    |              |    |    |     |    |    |        |              |    |    |       |                                            |    |    |              | (   | ) sc  | DLUTI      | ON DE | SUPE       | RADM | IN ~  |
| <b>n</b><br> | หน้าหลัก<br>จัดการบุคคล        | ~          | รายการ เข้า-ออก                    |        |                 |                     |    |          |                                                                        |     |    |              |    |    |     |    |    |        |              |    |    |       |                                            |    |    |              |     | -     |            |       |            |      |       |
| њ<br>0       | จัดการแผนก<br>จัดการเวลาทำงาน  |            | แสดงรายการ เข้า-เ                  | วอก    |                 |                     |    |          |                                                                        |     |    |              |    |    |     |    |    |        |              |    |    |       |                                            |    |    |              |     |       |            |       |            |      |       |
|              | จัดการวันหยุด<br>จัดการวันหยุด |            | เลือดเดือน<br>พฤศจิกายน            |        |                 |                     | Ŧ  |          | ₿ 20                                                                   | )23 |    |              |    |    |     | ×  |    | เลือกม | เผนก         |    |    |       |                                            |    | •  | ด้า          | เหา | คืนค่ | าเดิม      |       |            |      |       |
| Ô            | จัดการสิทธิ์<br>รายงาน         | ~          | อักษรย่อของสถาน<br>ป = มาทำงานปกติ | การณ์ม | มาทำง<br>= มาทำ | <b>าน</b><br>งานสาย |    | g) = 10' | าคงาน 💿 = ออกก่อนาลา 💿 = ไม่แสกนเข้า 🔔 = ไม่สแกนออก 🌀 = วันหยุด 🍙 = วั |     |    |              |    |    |     |    |    |        |              |    |    | วันลา | ลา 🕛 = วันหยุลตามประเพณี 🔃 = ไม่ได้กำหนดกะ |    |    |              |     |       |            |       |            |      |       |
| ₽            | ออก                            |            | วัน                                | н      | н <b>η</b> ,    | n.                  | n. | on.      | ą.                                                                     | Ð.  | н. | н <b>η</b> , | я. | a, | en. | ą. | ο. | н.     | н <b>η</b> . | n. | a. | on.   | ٩.                                         | Ð. | n  | ж <b>η</b> , | п.  | a.    | <b>D1.</b> | ą.    | Ð.         | п.   | нц    |
|              |                                |            | รายชื่อหนักงาน/วันที่              | 1      | 2               | 3                   | 4  | 5        | ó                                                                      | 7   | 8  | 0            | ю  | n  | 12  | 13 | 14 | 15     | 16           | 17 | 18 | 19    | 20                                         | 21 | 22 | 23           | 24  | 25    | 26         | 27    | 28         | 29   | 30    |
|              |                                |            | วซิรัตน์ ไชยวงศ์                   | a      | a               | U                   |    |          | a                                                                      | J   | a  | a            | a  |    |     | U  | a  | a      | a            | a  |    |       | a                                          | a  | U  | U            | a   |       |            | a     | a          | a    | a     |
|              |                                |            | รัฐภูมิ ดูเหมา                     | a      | a               | ປ                   |    |          | a                                                                      | a   | a  | ส            | ส  |    |     | a  | a  | a      | a            | a  |    |       | J                                          | a  | ປ  | ส            | a   |       |            | ປ     | U          | Ð    | 9     |
|              |                                |            | Surawoot<br>Nummongkolchai         | U      | 8               | a                   |    |          | Ð                                                                      | a   | a  | a            | ଷ  |    |     | a  | a  | a      | a            | a  |    |       | a                                          | a  | J  | a            | 9   |       |            | υ     | 1          | υ    | a     |
|              |                                |            | เสนี มาลีพัตร                      | υ      | 8               | 8                   |    |          | U                                                                      | U   | U  | U            | ଷ  |    |     | 1  | ช  | ઝ      | ช            | 8  |    |       | ซ                                          | ช  | U  | U            | U   |       |            | a     | 9          | ซ    | σ     |
|              |                                |            | จิรายุ คำภิระ                      | 9      | 8               | a                   |    |          | a                                                                      | ປ   | ປ  | Ð            | ช  |    |     | ช  | J  | 8      | 9            | 10 |    |       | a                                          | a  | ປ  | U            | 8   |       |            | J     | J          | Ð    | 10    |
|              |                                |            | โซคซัย กันทลัย                     | 8      | ช               | ซ                   |    |          | a                                                                      | ช   | 1  | ซ            | ซ  |    |     | 9  | ช  | ઝ      | ช            | 8  |    |       | ช                                          | ช  | U  | U            | ซ   |       |            | 1     | ช          | U    | 8     |
|              |                                |            | บุญชิดา สิงห์โต                    | U      | а               | я                   |    |          | U                                                                      | а   | а  | а            | я  |    |     | а  | a  | а      | я            | а  |    |       | U                                          | я  | а  | U            | U   |       |            | я     | а          | а    | a     |

# บุคคลที่อยู่ในระบบ

| 9 Fi | scetime X             | +                        |                              |            |                  |                  | ✓ – σ >                  |
|------|-----------------------|--------------------------|------------------------------|------------|------------------|------------------|--------------------------|
|      | → C                   |                          |                              |            |                  |                  | e 🖈 🖈 🗖 🍪                |
|      | LOGO                  | =                        |                              |            |                  | 9                | SOLUTION DD SUPERADMIN 💙 |
| nī   | หน้าหลัก              |                          |                              |            |                  | 0                |                          |
| *    | จัดการบุคคล 🗸         | บุลคลที่อยู่ในระบบ       |                              |            |                  |                  |                          |
| #    | จัดการแผนก            | เลือกวันที่ เวลา         |                              |            |                  |                  |                          |
| G    | จัดการเวลาทำงาน       | วันที่และเวลา            |                              |            |                  |                  |                          |
| •    | จัดการวันหยุด         | 📋 12/01/2023, 00:00 -    | - 12/01/2023, 23:59          |            | ×                |                  |                          |
|      | จัดการอุปกรณ์         | ด้าหา                    | 1 < Dec 202                  | 3 >        |                  |                  |                          |
| Ô    | จัดการสิทธิ์          |                          | Mo Tu We Th Fr               | Sa Su      |                  |                  |                          |
| Ê    | รายงาน                | รายงานบุคคลที่อยู่ในระบบ | 27 28 29 30 1                | 2 3        |                  |                  |                          |
|      | ⇔ เข้า-ออก ประจำวัน   | ลำดับ รู                 | รูปภา 4 5 6 7 8              | 9 10 📲     | ชื่อ-สกุล        | วันที่เวลา       | สถานที่                  |
|      | ₊า เข้าออก ประจำเตือน |                          | 11 12 13 14 15               | 16 17      |                  |                  |                          |
|      | รายงานสรูป            | 1                        | 18 19 20 21 22               | 23 24<br>F | laak             | 2023-12-01 14:55 | Crosewalk                |
|      | 🚊 บุคคลที่อยู่ในระบบ  |                          | 25 26 27 28 29               | 30 31 5    | 200h             |                  | orosanak                 |
|      | 🌋 บุคคลไม่อยู่ในระบบ  | -                        | 0                            |            |                  |                  |                          |
| ₽    | 000                   | 2                        | 12/01/2023, 00:00 - L. Cance | Select A   | Art              | 2023-12-01 09:59 | Crosswalk                |
|      |                       | 3                        |                              | 1          | ที่ครา เสือดไซสง | 2023-12-01 12:11 | Crosswalk                |
|      |                       | 4                        |                              | £          | เควัด มะโน       | 2023-12-01 11:43 | Crosswalk                |

1.สามารถค้นหาบุคคลที่อยู่ในระบบ โดยเลือกวัน เริ่มต้นและวันสุดท้าย

# บุคคลที่ไม่อยู่ในระบบ

| 🧕 Fa                                           | icetime ×                                       | +                          |        |                  |                          | ~ - a  |
|------------------------------------------------|-------------------------------------------------|----------------------------|--------|------------------|--------------------------|--------|
| 🗧 🔶 C 🗯 allacescancet Vivenside/Neensaterotite |                                                 |                            |        |                  |                          |        |
|                                                | LOGO                                            | =                          |        |                  | SOLUTION DD SUPERADMIN V |        |
| <b>n</b>                                       | หน้าหลัก<br>จัดการบุคคล 🗸                       | บุลคลที่ไม่อยู่ในระบบ      |        |                  |                          |        |
| #                                              | จัดการแผนก                                      | เลือกวันที่ เวลา           |        |                  |                          |        |
| •                                              | จัดการเวลาทำงาน<br>จัดการวันหยุด                | <mark>วันพี่และเวลา</mark> |        |                  |                          |        |
|                                                | จัดการอุปกรณ์<br>จัดการสิทซิ                    | Anun                       |        |                  |                          |        |
| ê                                              | รายงาน                                          | รายงามบุคคลที่อยู่ในระบบ   |        |                  |                          |        |
|                                                | ,≓ เข้า-ออก ประจำวัน                            | ลำดับ                      | รูปภาพ | วันที่เวลา       | สถานที่                  | จัดการ |
|                                                | ← <sup>**</sup> เข้าออก ประจำเดือน ■ รายงานสรูป | 1                          | -      | 2023-12-01 09:49 | AYRH14068743             | 5      |
|                                                | 🗶 บุคคลไม่อยู่ในระบบ                            | 1 Alexandre                |        |                  |                          |        |
| ₽                                              | 000                                             | 2                          |        | 2023-12-01 09:50 | AVRH14068743             |        |
|                                                |                                                 | 3                          |        | 2023-12-01 09:50 | AVRH14068743             | 8      |

1.สามารถค้นหาบุคคลที่อยู่ในระบบ โดยเลือกวัน เริ่มต้นและวันสุดท้าย